# 2.13 PAYMENTS

### 2.13.1 HOW TO ADD A PAYMENT

| 💈 Payment                        |                              | X  |
|----------------------------------|------------------------------|----|
| Payment for: Donald Forbes Level | : 0   Cash No: 7008   Order: | Ŧ  |
| Type of Payment:                 | Outstanding 19,742.0         | 10 |
| Currency:                        | Todays Payment               |    |
| DKK                              | New outstanding              |    |
| 0                                |                              |    |

To make a payment the Order to which this payment is to be assigned must be open in the Order Windows Form, then...

#### **Open Options**

| # | Action | Notes                                                 |  |
|---|--------|-------------------------------------------------------|--|
| 1 | Select | From the Main Menu Options: 'File', then 'Payment' or |  |
| 2 | Press  | ress Ctrl 'P'                                         |  |

The PAYMENTS Windows Form will open.

#### Mandatory Fields (Underlined)

| # | Enter Notes     |                                                                                                    | Input  |
|---|-----------------|----------------------------------------------------------------------------------------------------|--------|
| 1 | Type of Payment | This is the payment method or how this payment<br>was made. Usually the options will be Cash, Check,<br>Money Wire, Bank Transfer etc | Select |
| 2 | Currency        | This is the currency in which the payment was made.                                                                                   | Select |
| 3 | Today's Payment | ayment This is the actual payment.                                                                                                    |        |

## **Final Actions**

| # | Action | Button or Icon                                                                                                    | Notes                                                                              |
|---|--------|----------------------------------------------------------------------------------------------------|------------------------------------------------------------------------------------|
| 1 | Press  | a de la companya de la companya de la compa | Saves and Exits the Payment Windows Form and returns to the previous Windows Form. |
| 2 | Press  | ×                                                                                                    | Exits the Payment Windows Form and returns to the previous Windows Form.           |

-----000-----